#### 5 Getting Input from Keyboard

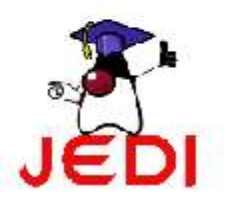

Introduction to Programming 1

#### **Objectives**

At the end of the lesson, the student should be able to:

- Create an interactive Java program that gets input from the keyboard
- Use the BufferedReader class to get input from the keyboard using a console
- Use the JOptionPane class to get input from the keyboard using a graphical user interface

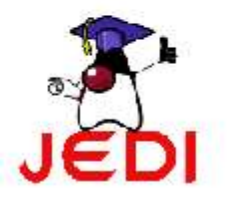

# Getting Input from the Keyboard

- Two methods of getting input:
  - BufferedReader class
  - JOptionPane class
    - graphical user interface

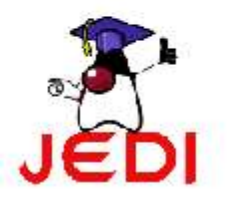

### **Using BufferedReader Class**

- BufferedReader class
  - Found in the java.io package
  - Used to get input

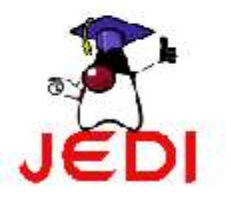

# **Steps to get Input**

1. Add this at the top of your code:

import java.io.\*;

#### 2. Add this statement:

BufferedReader dataIn = new BufferedReader( new InputStreamReader(System.in) );

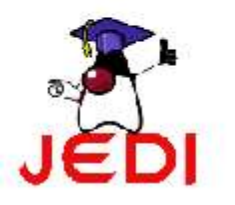

# **Steps to get Input**

 Declare a temporary String variable to get the input, and invoke the readLine() method to get input from the keyboard. You have to type it inside a try-catch block.

```
try{
   String temp = dataIn.readLine();
}catch( IOException e ){
   System.out.println("Error in getting input");
}
```

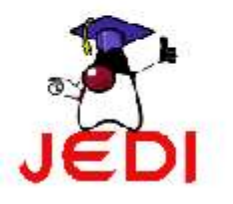

```
import java.io.BufferedReader;
1
2
    import java.io.InputStreamReader;
3
    import java.io.IOException;
4
5
    public class GetInputFromKeyboard {
б
7
      public static void main( String[] args ){
8
          BufferedReader dataIn = new BufferedReader(new
9
                        InputStreamReader( System.in) );
10
11
          String name = "";
12
          System.out.print("Please Enter Your Name:");
13
          try{
14
              name = dataIn.readLine();
15
          }catch( IOException e ){
16
              System.out.println("Error!");
17
18
          System.out.println("Hello " + name +"!");
19
20
```

#### • The lines,

import java.io.BufferedReader; import java.io.InputStreamReader; import java.io.IOException;

indicate that we want to use the classes BufferedReader, InputStreamReader and IOException which are inside the java.io package.

These statements can also be written as,

```
import java.io.*;
```

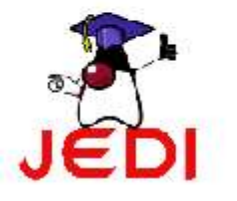

- The Java Application Programming Interface (API) contains hundreds of predefined classes that you can use in your programs. These classes are organized into what we call packages.
- Packages contain classes that have related purpose,

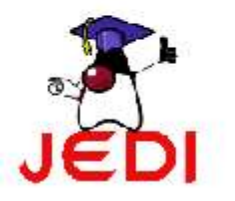

• The statement,

public class GetInputFromKeyboard {

means we declare a class named GetInputFromKeyboard

The next statement declares the main method.
 public static void main( String[] args ){

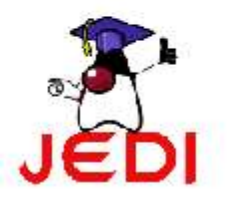

• The statement,

declares a variable named dataIn, with the class type BufferedReader.

 Don't worry about what the syntax means for now. We will cover more about classes and declaring classes later in the course.

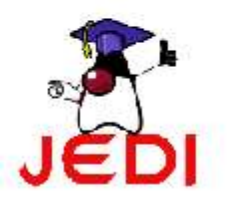

• The statement,

String name = "";

declares a String type variable name.

• The next statement,

System.out.print("Please Enter Your Name:");

outputs a String "Please Enter Your Name:" on the screen

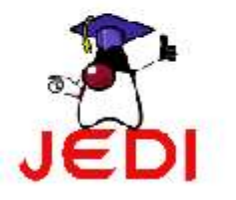

• The given block defines a try-catch block.

```
try{
   name = dataIn.readLine();
}catch( IOException e ){
   System.out.println("Error!");
}
```

This assures that the possible exceptions that could occur in the statement

```
name = dataIn.readLine();
```

will be caught.

We will cover more about exception handling in the latter part of this course.

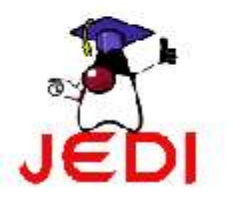

• Now going back to the statement,

```
name = dataIn.readLine();
```

the method call, dataIn.readLine(), gets input from the user and will return a String value.

• This value will then be saved to our name variable, which we will use in our final statement to greet the user,

```
System.out.println("Hello " + name + "!");
```

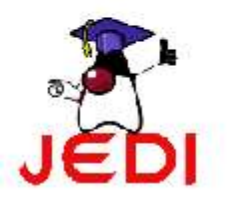

## **Using JoptionPane Class**

- Another way to get input from the user is by using the JOptionPane class which is found in the javax.swing package.
- JOptionPane makes it easy to pop up a standard dialog box that prompts users for a value or informs them of something.

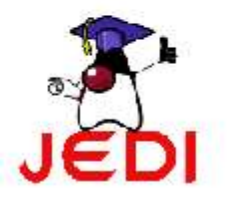

```
import javax.swing.JOptionPane;
1
2
3
 public class GetInputFromKeyboard {
4
5
    public static void main( String[] args ){
б
      String name = "";
7
      name=JoptionPane.showInputDialog("Please enter your name");
8
      String msg = "Hello " + name + "!";
9
      JOptionPane.showMessageDialog(null, msg);
10
11 }
```

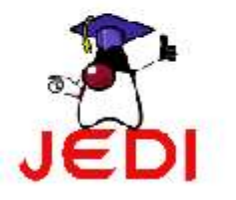

### Sample Program Output

| 🛩 Ing | out                    | ×       |
|-------|------------------------|---------|
| ?     | Please enter your name |         |
|       |                        | <u></u> |
|       | OK Cancel              |         |

| Imp | ut                     | ×                                  |  |
|-----|------------------------|------------------------------------|--|
| 2   | Please enter your name |                                    |  |
|     | florence               |                                    |  |
|     | OK Cancel              |                                    |  |
|     | Inpi                   | Please enter your name<br>florence |  |

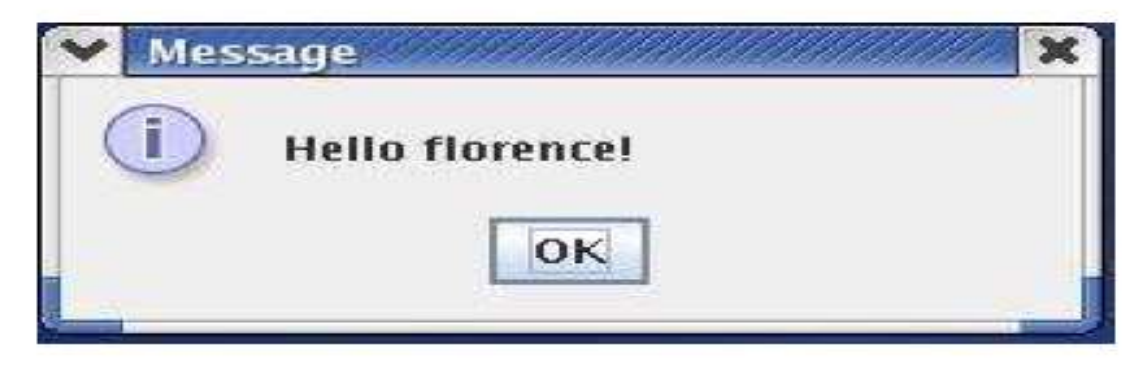

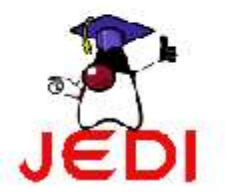

• The statement,

import javax.swing.JOptionPane;

indicates that we want to import the class JOptionPane from the javax.swing package.

 This can also written as, import javax.swing.\*;

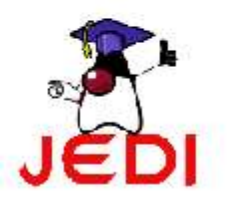

• The statement,

name=JoptionPane.showInputDialog("Please enter your name");

creates a JOptionPane input dialog, which will display a dialog with a message, a textfield and an OK button as shown in the figure.

• This returns a String which we will save in the name variable.

| ? | Plea | Please enter your name |        |  |  |
|---|------|------------------------|--------|--|--|
|   | [    | ОК                     | Cancel |  |  |

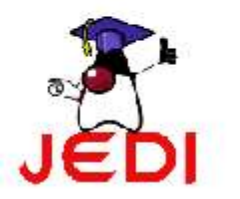

• The statement,

String msg = "Hello " + name + "!";

creates the welcome message, which we will store in the msg variable.

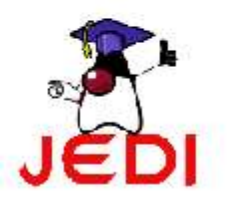

• The statement,

JOptionPane.showMessageDialog(null, msg);

displays a dialog which contains a message and an OK button.

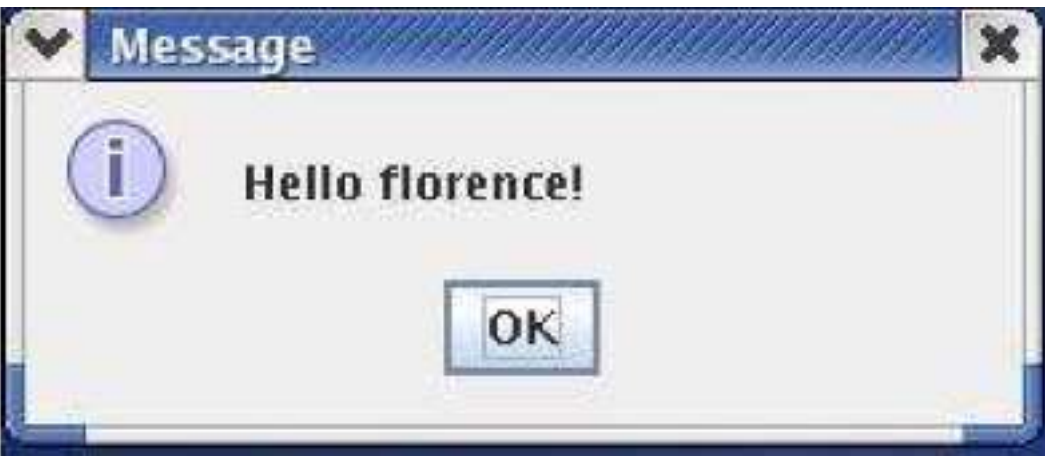

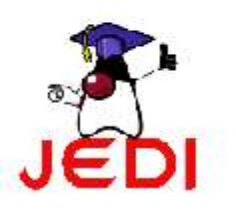

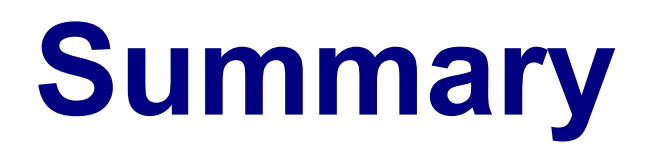

- Discussed two ways of getting input from the user by using the classes:
  - BufferedReader
  - JOptionPane
- Brief overview of packages
  - Groups related classes in Java
  - Classes inside packages can be used by importing the package

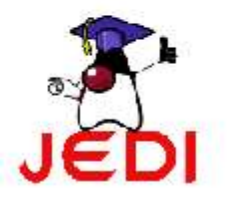